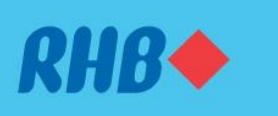

# How to request for e-statement Muat turun e-penyata anda

Easily access e-statements for your convenience. Akses e-penyata dengan mudah.

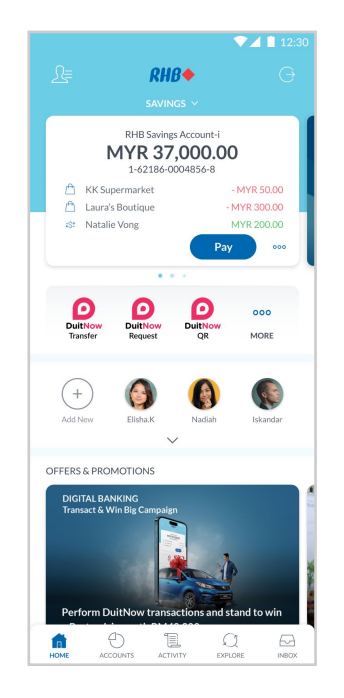

### Step 1

Log in to the RHB Mobile Banking App and choose the account you would like your e-statement to be displayed on the dashboard.

## Langkah 1

Log masuk ke aplikasi RHB Mobile Banking dan pilih akaun yang anda inginkan e-statement.

|                                              |         | ▼⊿ 1                  | 12:30 |
|----------------------------------------------|---------|-----------------------|-------|
| ← RHB Savings Account-i<br>1-62186-0004856-8 |         |                       |       |
| Available Balance<br>MYR <b>37,000.00</b>    |         |                       |       |
| ₹\$ <del>2</del><br>Pay                      | Deposit | ୁ<br>ଜନ୍ମିତ<br>Invest |       |
| Transactions                                 | Details | Stateme               | ents  |
| April 2023                                   |         |                       | >     |
| March 2023                                   |         |                       | >     |
| February 2023                                |         |                       | >     |
| January 2023                                 |         |                       | >     |
| December 2022                                |         |                       | >     |
| November 2022                                |         |                       | >     |
| 0.4.4                                        |         |                       |       |

#### Step 2

Click on the 'Statements' tab and select the statement month.

#### Langkah 2

Tekan 'Statements' dan pilih bulan e-statement yang anda inginkan.

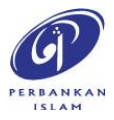

RHB Current and Savings Account/-i are protected by PIDM up to RM250,000 for each depositor. Investment products are not protected by PIDM. Member of PIDM. Terms and Conditions apply.

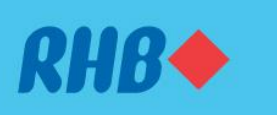

# How to request for e-statement Muat turun e-penyata anda

Easily access e-statements for your convenience. Akses e-penyata dengan mudah.

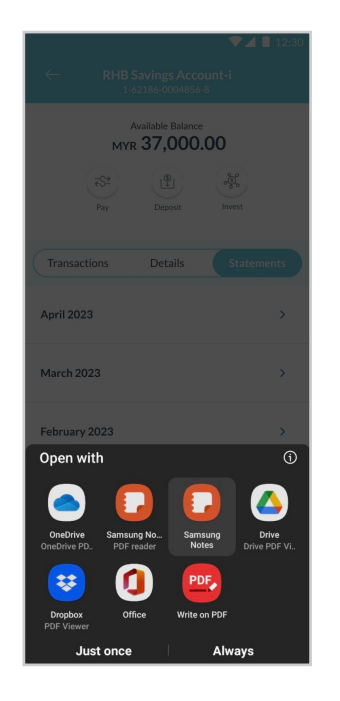

## Step 3

Once done, you may proceed to download or share the e-statement file.

# Langkah 3

Setelah selesai, muat turun atau kongsikan e-statement anda.

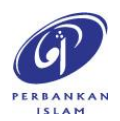